|                                                     | Stanton Territorial Hospital<br>P.O. Box 10, 550 Byrne Road<br>YELLOWKNIFE NT X1A 2N1 | Document Number: MIC60030           |              |
|-----------------------------------------------------|---------------------------------------------------------------------------------------|-------------------------------------|--------------|
|                                                     |                                                                                       | Version No: 1.0                     | Page: 1 of 7 |
| Health and Social                                   |                                                                                       | Distribution:                       |              |
|                                                     |                                                                                       | Microbiology Quality Control Manual |              |
| Services Authority                                  |                                                                                       | Effective:                          |              |
| Document Name: Vitek 2 Quality Control Approved By: |                                                                                       | Date Reviewed:                      |              |
|                                                     |                                                                                       | Next Review:                        |              |
|                                                     |                                                                                       | Status: DRAFT                       |              |

**PURPOSE:** To standardize quality control procedures on the Vitek 2 instrument to ensure proper functioning on a weekly basis and to ensure new shipments of Vitek 2 cards have not deteriorated during shipment.

# SUPPLIES:

- ATCC organisms
- Plastic Vitek tubes and caps
- 0.45% Saline
- Sterile swabs
- DensiCHEK Plus

- Vitek 2 and supplies
- Vitek AST-N390 cards
- Vitek AST-GP67 cards
- Vitek GN, GP, NH and YST cards

# SPECIAL SAFETY PRECAUTIONS:

Containment Level 2 facilities, equipment, and operational practices for work involving infectious or potential infectious materials or cultures.

- Lab gown must be worn when performing activities with potential pathogens.
- Gloves must be worn when direct skin contact with infected materials is unavoidable.
- Eye protection must be used when there is a known or potential risk of exposure of splashes.
- All procedures that may produce aerosols, or involve high concentrations or large volumes should be conducted in a biological safety cabinet (BSC).
- The use of needles, syringes and other sharp objects should be strictly limited.

All patient specimens are assumed to be potentially infectious. Universal precautions must be followed. Since viable micro-organisms are used, all cultures must be handled with appropriate precautions. All equipment in contact with cultures should be decontaminated by appropriate methods.

## **PROCEDURE INSTRUCTIONS:**

| Step  | Action                                                                                                    |  |  |  |
|-------|----------------------------------------------------------------------------------------------------|--|--|--|
| Perfo | rming quality control on the Vitek 2 instrument                                                                                                    |  |  |  |
|       | Vitek 2 susceptibility card quality control is performed weekly by the Wednesday 9-5                                                                                                    |  |  |  |
| 1     | technologist, upon receipt of new cards and after bioMerieux preventative                                                                                                    |  |  |  |
| •     | maintenance. Vitek 2 identification card quality control is performed upon receipt of                                                                                                    |  |  |  |
|       | new cards.                                                                                                    |  |  |  |
| 2     | Perform quality control testing with ATCC organisms and corresponding Vitek cards as                                                                                                    |  |  |  |
| ~     | per MIC60031 – Vitek 2 Quality Control Job Aid.                                                                                                    |  |  |  |
|       | Begin filling out MIC60032 – Vitek 2 Quality Control Results Record, with card lot                                                                                                    |  |  |  |
| 3     | number being tested, card expiry date, date of QC testing and setup technologist's                                                                                                    |  |  |  |
|       | initials. Place on top of the Vitek 2 to be completed the following day.                                                                                                    |  |  |  |
|       | At the SMART CARRIER STATION (SCS):                                                                                                    |  |  |  |
|       | 1. Ensure that the Smart Carrier Station is on.                                                                                                    |  |  |  |
|       | 2. Place cassette on the Smart Carrier Station. Message appears: "Cassette has                                                                                                    |  |  |  |
|       | been processed. Press F1 to erase, any other key to display processed                                                                                                    |  |  |  |
|       | information". Press F1 to erase cassette memory.                                                                                                    |  |  |  |
|       | 3. Cassette ID is SCS and Tech ID is HAWK. At Bench ID, enter QC.                                                                                                    |  |  |  |
|       | 4. At Lab ID: use the "Vitek 2 Job Aid Card for the Smart Carrier Station" to scan the                                                                                                    |  |  |  |
|       | identification barcode of the QC organism you wish to place in the slot of the                                                                                                    |  |  |  |
|       | cassette:                                                                                                    |  |  |  |
|       |                                                                                                    |  |  |  |
| 4     | Job Aid Card for the                                                                                                    |  |  |  |
|       | Smart Carrier Station                                                                                                    |  |  |  |
|       | F1 Copy data from previous slot to current                                                                                                    |  |  |  |
|       | F2 Exit a screen F8 Erase current field                                                                                                    |  |  |  |
|       | F3 Summary screens F9 Erase current and linked slots                                                                                                    |  |  |  |
|       | F4 Configuration screens F10 Erase entire cassette                                                                                                    |  |  |  |
|       | F6     Flex Panel Entry screen     Image: Comparison of the screen in the screen in the scree |  |  |  |
|       |                                                                                                    |  |  |  |

#### Document Name: Vitek 2 Quality Control

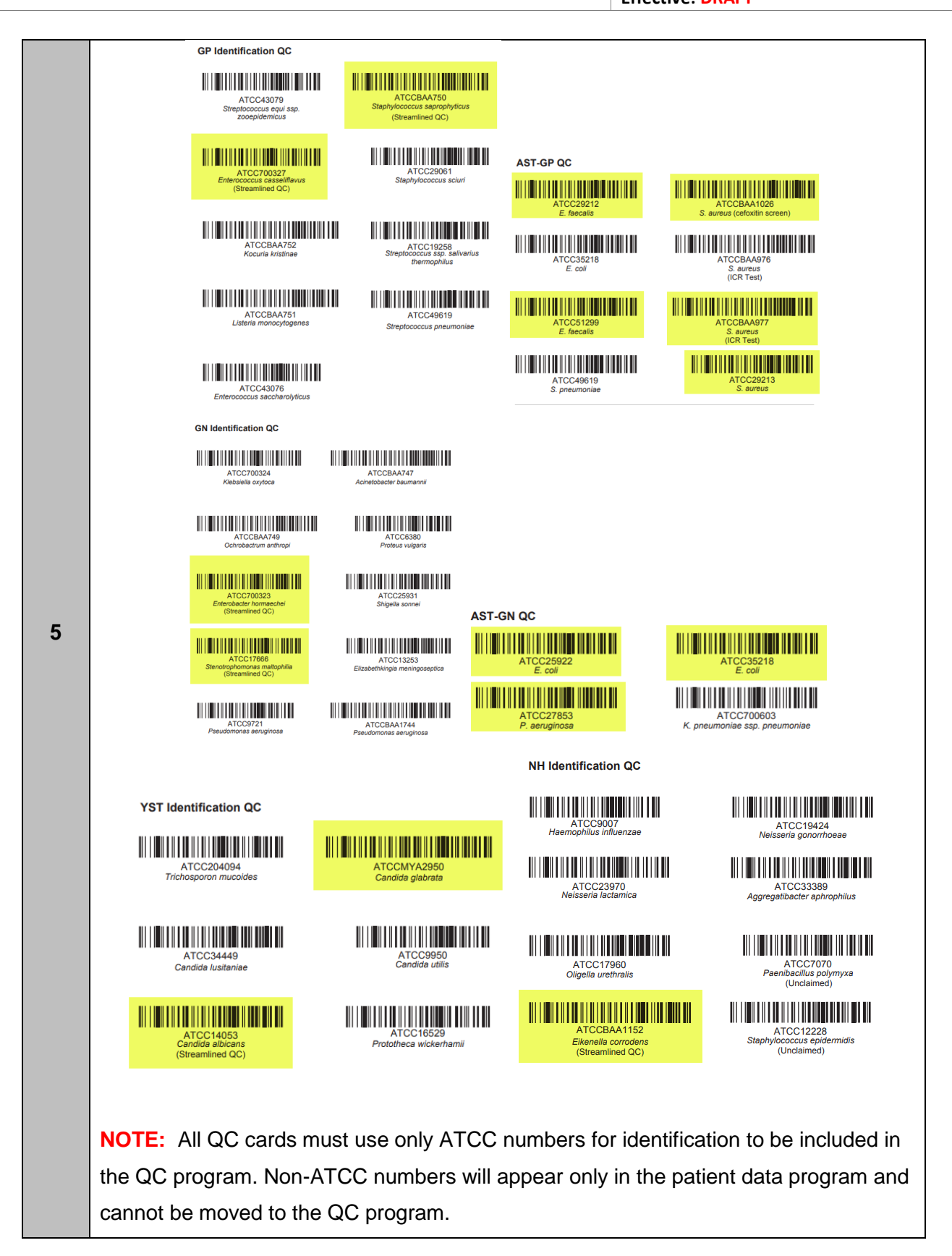

|                                                                                   | Place tube with 3 mL saline in first slot. If performing QC on ID card, scan card and      |  |  |
|-----------------------------------------------------------------------------------|--------------------------------------------------------------------------------------------|--|--|
| 6                                                                                 | place in first slot with blue stick pointing up. If performing QC on AST card, place an    |  |  |
|                                                                                   | empty tube in the next slot, scan card and place into slot with grey stick protruding into |  |  |
|                                                                                   | the empty tube.                                                                            |  |  |
|                                                                                   | Select isolated colonies from the quality control organism subculture plate and            |  |  |
| 7                                                                                 | inoculate tube to obtain the appropriate McFarland concentration for the card being        |  |  |
|                                                                                   | tested.                                                                                    |  |  |
|                                                                                   | Cap tube and vortex. If suspension is too heavy, dispense saline into an extra tube to     |  |  |
| 8                                                                                 | use as a diluent. Do NOT dilute bacterial suspensions directly from the dispensette. If    |  |  |
|                                                                                   | suspension is too light, add more colonies from the plate. Remove cap from tube.           |  |  |
|                                                                                   | Check that the green Cassette Load Station light is on. A blinking light indicates that a  |  |  |
| 9 cassette must be unloaded before loading a new cassette. If the light is off, t |                                                                                            |  |  |
|                                                                                   | instrument is not ready to accept a cassette. Wait for the green light.                    |  |  |
|                                                                                   | To avoid jams and terminated cards, check that:                                            |  |  |
|                                                                                   | 1. The blue and grey sticks are inside tubes.                                              |  |  |
| 10                                                                                | 2. The caps on the McFarland Standard tubes are removed.                                   |  |  |
|                                                                                   | 3. The cards are sitting level in the cassette slots.                                      |  |  |
|                                                                                   | 4. The cassette is seated properly in the boat when loaded onto the instrument.            |  |  |
|                                                                                   | After loading the cassette, wait for the happy sound. If the Vitek 2 detects a             |  |  |
| 11                                                                                | discrepancy between data stored on the SCS and the actual location of cards in the         |  |  |
|                                                                                   | cassette (load errors), the cassette will be returned to the Cassette Load Station and     |  |  |
|                                                                                   | will not be processed.                                                                     |  |  |
|                                                                                   | To solve the discrepancy, place the cassette on the SCS and press any key other than       |  |  |
|                                                                                   | F1. Press F3 to review the list of barcode numbers and card types. Check carefully         |  |  |
| 12                                                                                | that the barcode number, card type and cassette position match the F3 screen.              |  |  |
|                                                                                   | Correct any discrepancies by using the F8 and/or F9 keys. It may be simpler to use         |  |  |
|                                                                                   | F10 (to erase the entire cassette) and start over.                                         |  |  |
| 13                                                                                | After the cards have been loaded onto the instrument, the cassette will travel back to     |  |  |
|                                                                                   | the loading dock. Unload the cassette when light is flashing green.                        |  |  |
| 14                                                                                | Replace the cassette onto the SCS. Press any key other than F1 to display the              |  |  |
|                                                                                   | cassette load list.                                                                        |  |  |
| 15                                                                                | Make purity plates using the grey or blue stick and BA plates labelled with labels from    |  |  |
|                                                                                   | the "QC Stickers" binder. Incubate in the air incubator.                                   |  |  |

| Step  | Action                                                                                                    |  |  |  |  |
|-------|----------------------------------------------------------------------------------------------------|--|--|--|--|
| Revie | Reviewing quality control on the Vitek 2 instrument                                                                                                    |  |  |  |  |
|       | All QC results must be reviewed on the Vitek 2 instrument:                                                                                                    |  |  |  |  |
|       | From the Main view select the "Enter Quality Control View" icon to review the                                                                                                    |  |  |  |  |
|       | quality control results.                                                                                                    |  |  |  |  |
| 1     | Notes and the second second se |  |  |  |  |
|       | QC isolates appear in the navigation tree. The results are organized by isolate groups.                                                                                                    |  |  |  |  |
|       | When an isolate is stopped for review, the icon beside the isolate represents the state                                                                                                    |  |  |  |  |
| 2     | of the isolate.                                                                                                    |  |  |  |  |
| 3     | If the icon beside the QC isolate is $$ , all QC parameters are within range for this isolate and do not contain any deviations.                                                                                                    |  |  |  |  |
| 4     | If the icon beside the QC isolate is I, a QC parameter is out of range for this isolate and does contain deviations.                                                                                                    |  |  |  |  |

| 5 | All QC results need to be reviewed, including results that contain deviations. Place the |  |
|---|------------------------------------------------------------------------------------------|--|
|   | cursor on the QC result and select the "Review" icon to review the results.              |  |
|   |                                                                                          |  |
| 6 | If all QC results are acceptable, complete MIC60032 – Vitek 2 Quality Control Results    |  |
|   | Record with a checkmark in "QC OK" column and the reviewing technologist's initials      |  |
| • | in the "Review Tech" column. Place in the Vitek 2 Quality Control binder in month QC     |  |
|   | completed.                                                                               |  |
|   | If all QC results are not acceptable, check purity plate to ensure organism was not      |  |
|   | mixed. If purity plate is pure, repeat quality control testing. If repeat QC testing is  |  |
| 7 | acceptable, complete MIC60032 – Vitek 2 Quality Control Results record with the date     |  |
|   | the QC was repeated in the "Repeat QC Date" column, a checkmark in "Repeat OK"           |  |
|   | column and the reviewing technologist's initials in the "Review Tech" column. Place in   |  |
|   | the Vitek 2 Quality Control binder in month QC completed.                                |  |
|   | If repeat QC testing is still not acceptable:                                            |  |
|   | Check the QC results. Test results that were not within the expected range will          |  |
|   | be highlighted.                                                                          |  |
|   | Ensure correct QC organism was used to inoculate the card.                               |  |
|   | Check purity plate to ensure QC organism is not mixed.                                   |  |
| 8 | Re-sub QC organism from glycerol beads.                                                  |  |
|   | Contact bioMerieux to determine if issues with card exist.                               |  |
|   | Do not use card for patient isolates.                                                    |  |
|   | Notify the Technologist II for resolution.                                               |  |
|   | Until the problem is resolved, it may be necessary to use an alternate                   |  |
|   | susceptibility or identification testing method.                                         |  |

|                                        | Document Number: MIC60030 |              |
|----------------------------------------|---------------------------|--------------|
| Document Name: Vitek 2 Quality Control | Version No: 1.0           | Page: 7 of 7 |
|                                        | Effective: DRAFT          |              |

### **REFERENCES:**

- Vitek 2 Software and Advance Expert System User Manual
- Vitek 2 Customer Training Course Manual
- Vitek 2 Instrument User Manual
- Vitek 2 Systems Product Information

### **REVISION HISTORY:**

| REVISION | DATE | Description of Change | REQUESTED<br>BY |
|----------|------|-----------------------|-----------------|
| 1.0      |      | Initial Release       | L. Steven       |
|          |      |                       |                 |
|          |      |                       |                 |
|          |      |                       |                 |
|          |      |                       |                 |
|          |      |                       |                 |
|          |      |                       |                 |